## **Connect to Remote Workstation**

Open TEAMVIEWER and Enter ID of Workstation you are going to connect to.

Click "Connect to Partner".

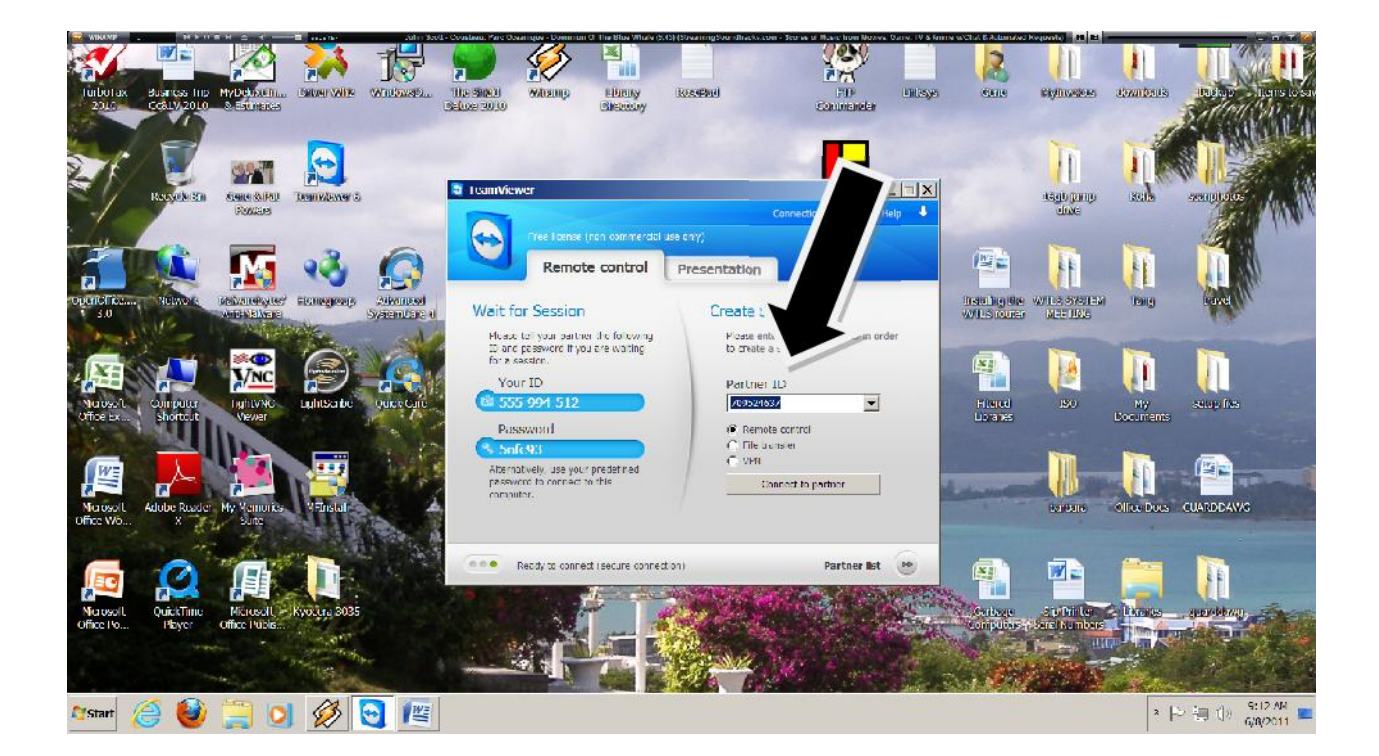

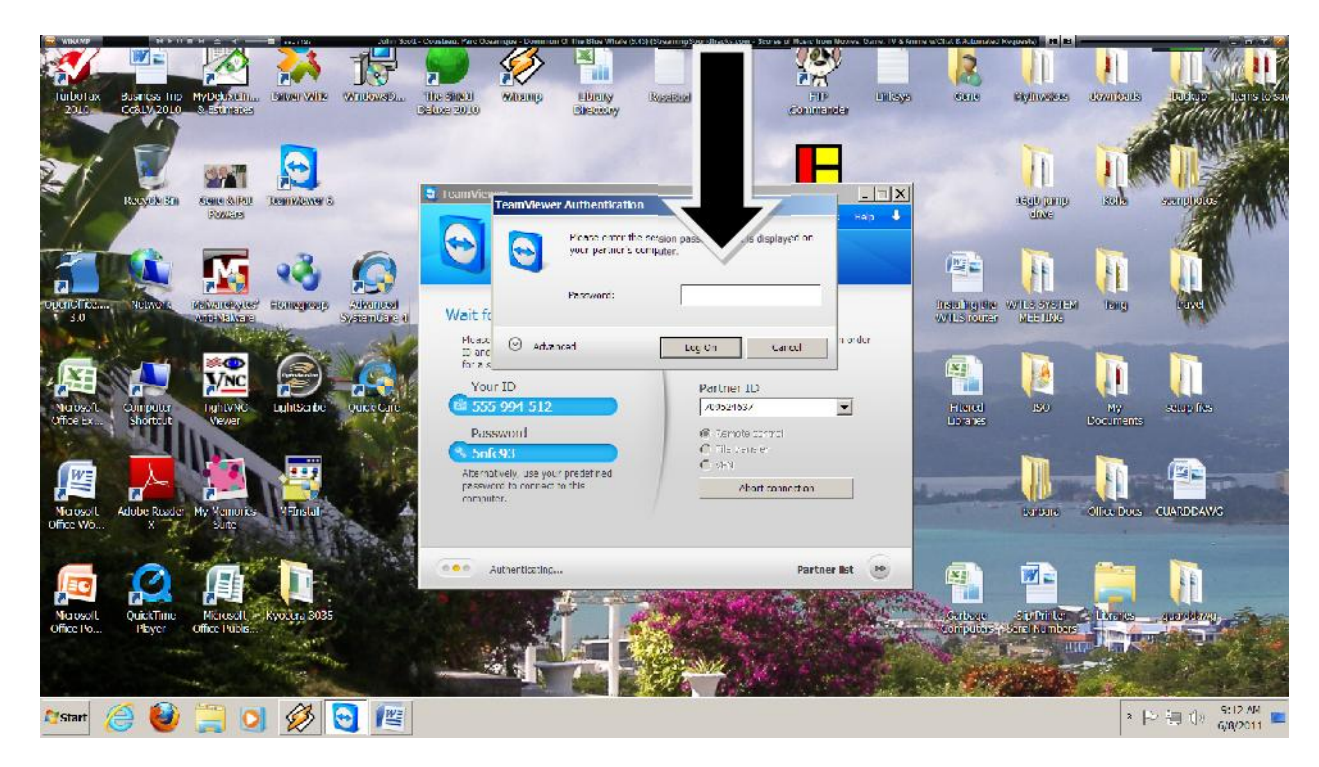

Enter "Remote Password and Click Log On"

**Remote Workstation Screen** 

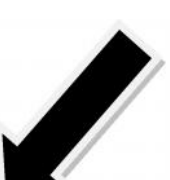

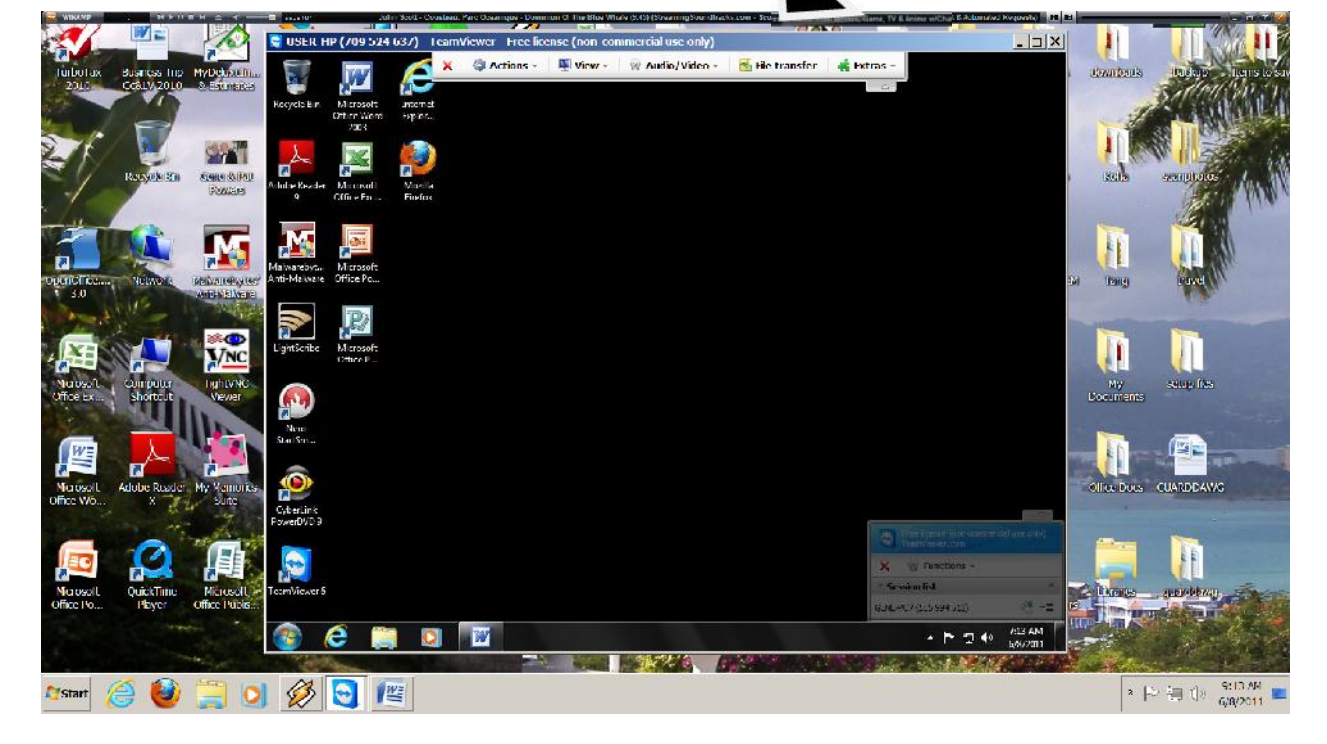